## Sage 100 Contractor Change Order Entry

From approved prime changes, you can create receivable invoices, purchase orders and enter routing information when you select the **Create A/R Invoice, Create Purchase Order** or the **Routing Information** command on the **Options** menu. This information can also be entered by selecting the Invoice, **PO** and **Routing Information** Buttons at the bottom of the Window. Sage 100 Contractor will open the appropriate window and inserts the relevant information. To complete the invoice or purchase order, you enter the parts, any additional information or the routing information.

In the **Budget and Sub Change Details** tab, you can enter cost changes that affect your budgeted costs such as subcontract changes, or work for which you do not want to charge the client

## Prime Change Details Tab

| 🔁 6-4-1 Change Orders 🍴 C: Sample Company                                                                    |                     |                  |                 |                        |             |              |  |  |  |  |  |
|----------------------------------------------------------------------------------------------------|---------------------|------------------|-----------------|------------------------|-------------|--------------|--|--|--|--|--|
| File Edit Options Help                                                                                       |                     |                  |                 |                        |             |              |  |  |  |  |  |
|                                                                                                    |                     |                  |                 |                        |             |              |  |  |  |  |  |
| * Job                                                                                                    | 🕂 🖗 🔹 * Order Date  | 04/16/2014       | * Status 2      | - Open                 | ~           |              |  |  |  |  |  |
| Phase                                                                                                    | Submitted           | 04/16/2014       | Type 1          | - Approved<br>- Open   | 장           |              |  |  |  |  |  |
| * Description                                                                                                | Approved            |                  | Client PO# 3    | - Review<br>- Disputed |             | -            |  |  |  |  |  |
| * Change#                                                                                                    | Invoiced            |                  | Submitted to    | - Void<br>- Rejected   |             | -            |  |  |  |  |  |
| Reason                                                                                                    | 👃 🛛 Delay Requested |                  | Submitted by    | nojociou               | 5 P         |              |  |  |  |  |  |
| User Def1                                                                                                    | Delay Approved      |                  |                 | ] Hot List             |             |              |  |  |  |  |  |
| User Detz                                                                                                    | Ŷ                   | Upgrade          |                 | Lock Edit              |             |              |  |  |  |  |  |
| Prime Change Details udget and Sub Change Details                                                            |                     |                  |                 |                        |             |              |  |  |  |  |  |
|                                                                                                    | Estimated O/H Rate  | Profit Rate Re   | quested Approve | ad * Cost Code         | * Cost Type | User Defined |  |  |  |  |  |
| 1                                                                                                    |                     |                  |                 |                        |             |              |  |  |  |  |  |
| 2                                                                                                    |                     |                  |                 |                        |             |              |  |  |  |  |  |
| 3                                                                                                    |                     |                  |                 |                        |             |              |  |  |  |  |  |
|                                                                                                    |                     |                  |                 |                        |             |              |  |  |  |  |  |
| 5                                                                                                    |                     |                  |                 |                        |             |              |  |  |  |  |  |
| 7                                                                                                    |                     |                  |                 |                        |             |              |  |  |  |  |  |
| 8                                                                                                    |                     |                  |                 |                        |             |              |  |  |  |  |  |
| 9                                                                                                    |                     |                  |                 |                        |             |              |  |  |  |  |  |
| 10                                                                                                    |                     |                  |                 |                        |             |              |  |  |  |  |  |
| 11                                                                                                    |                     |                  |                 |                        |             |              |  |  |  |  |  |
| 12                                                                                                    |                     |                  |                 |                        |             |              |  |  |  |  |  |
| 13                                                                                                    |                     |                  |                 |                        |             | ✓            |  |  |  |  |  |
|                                                                                                    |                     |                  |                 |                        |             | >            |  |  |  |  |  |
| Estimate Estimated O/H                                                                                       | 4                   | Requested Profit |                 | Requested              |             |              |  |  |  |  |  |
| Budget Overhead                                                                                              |                     | Approved Profit  |                 | Approved               |             |              |  |  |  |  |  |
| Entered 04/16/2014 Use                                                                                       | r Supervisor        | Period           |                 | Gross Margin           |             |              |  |  |  |  |  |
|                                                                                                    |                     | L                |                 |                        |             |              |  |  |  |  |  |
| Prime change status (1-Approved, 2-Open, 3-Review, 4-Disputed, 5-Void, 6-Rejected)   * Selection is required |                     |                  |                 |                        |             |              |  |  |  |  |  |

## Budget and Sub Change Details Tab

| 💆 6-4-1 CI | nange ( | Orders   C: Sampl   | le Company       |       |              |        |               |                   |            |                   |              |       |            |          | _ @ 🛛    |
|------------|---------|---------------------|------------------|-------|--------------|--------|---------------|-------------------|------------|-------------------|--------------|-------|------------|----------|----------|
| File Edit  | Opt     | ions Help           |                  |       |              |        |               |                   |            |                   |              |       |            |          |          |
| M 4        |         | Create A/R Invoice  | Ctrl+F1          | ィ     | _            |        |               |                   |            |                   |              | 1 🛅 4 | A   & D    | 21       | 0 🐷 i 🖴  |
|            | *       | Create Purchase Ord | ler Ctrl+F2      |       | E * Order [  | ato C  | 14 (19 (2014  |                   | * Ctatur   | 1 Approved        |              |       |            |          |          |
|            |         | Routing Information | Ctrl+F4          |       | n order i    |        |               |                   | Status     |                   |              | _     |            |          |          |
|            | -n      | Display Subcontract | Desc.            | 4     | Submi        | ted L  | 14/18/2014    |                   | Type       | 30 - Held Request | (            | M     |            |          |          |
| * Descr    | iption  | rest change order   |                  | 4     | Appro        | wed C  | 04/18/2014    |                   | Client PO# |                   |              |       |            |          |          |
| * Cha      | nge#    | 102                 |                  |       | Invo         | iced C | 04/18/2014    | Su                | bmitted to |                   |              |       |            |          |          |
| R          | eason   | Extra Work Requeste | ed by Owner      | ₽     | Delay Reque: | sted   |               | Su                | omitted by |                   | ۲            | 58    |            |          |          |
| User       | Def1    |                     |                  | ₽     | Delay Appro  | ved    |               |                   |            | 📃 Hot List        |              |       |            |          |          |
| User       | Def2    |                     |                  | 1.    |              |        | ] Upgrade     |                   |            | 🗹 Lock Edit       |              |       |            |          |          |
| Drime Cha  | ngo Da  | +                   | h Change Details |       |              |        |               |                   |            |                   |              |       |            |          |          |
|            | inge De | tas budget and so   |                  |       | -            |        |               |                   |            |                   |              |       |            |          |          |
| Row        | Subcon  | tract               | Subcontract Line |       | Change#      | Status | Date          | * Cost Code       |            | * Cost Type       | User Defined | t     | Change Ord | er Notes |          |
| 1          | 1 - 764 |                     |                  |       | 102          | 1 - A  | 04/18/2014    | 14 15700.000-HVAC |            | 4 - Subcontract   |              |       |            |          |          |
| 3          |         |                     |                  |       |              |        |               |                   |            |                   |              |       |            |          |          |
| 4          |         |                     |                  |       |              |        |               |                   |            |                   |              |       |            |          |          |
| 5          |         |                     |                  |       |              |        |               |                   |            |                   |              |       |            |          |          |
| 6          |         |                     |                  |       |              |        |               |                   |            |                   |              |       |            |          |          |
| /          |         |                     |                  |       |              |        |               |                   |            |                   |              |       |            |          |          |
| 9          |         |                     |                  |       |              |        |               |                   |            |                   |              |       |            |          |          |
| 10         |         |                     |                  |       |              |        |               |                   |            |                   |              |       |            |          |          |
| 11         |         |                     |                  |       |              |        |               |                   |            |                   |              |       |            |          |          |
| 12         |         |                     |                  |       |              |        |               |                   |            |                   |              |       |            |          |          |
| 13         |         |                     |                  |       |              |        |               |                   |            |                   |              |       |            |          | <b>•</b> |
| <          |         |                     |                  |       |              |        |               |                   |            |                   |              |       |            |          |          |
| Ed         | timate  | 1 000 0             | D Estimated O/F  |       | 0.           | וחו    | Requested Pro | fit               | 0.00       | Requested         | 1 000 00     | 1     |            |          |          |
|            | udaat   | 1,000.0             | Querber          |       | 0.1          | 10     | Approved Pro  | 6+                | 0.00       | Approved          | 1,000,00     |       |            |          |          |
|            | uuyet   | 1,000.0             | U Overnea        |       |              | 0      | Approved Pro  |                   | 0.00       | Approveu          | 1,000.00     |       |            |          |          |
| Er         | ntered  | 04/18/2014          | Use              | r sup | ervisor      |        | Perio         |                   |            | Gross Margin      | 0.00         |       |            |          |          |
| Invoice    |         | reate PO Routi      | ng               |       |              |        |               |                   |            |                   |              |       |            |          |          |
|            |         |                     |                  |       |              |        |               |                   |            |                   |              |       |            |          |          |